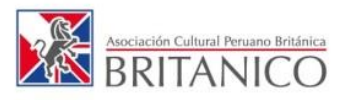

## **CONSULTA DE NOTAS**

PASO 1. Accede al Campus ingresando a <u>campus.britanico.edu.pe</u> o dando clic en INTRANET CAMPUS ubicado en la parte superior derecha del portal <u>www.britanico.edu.pe</u>

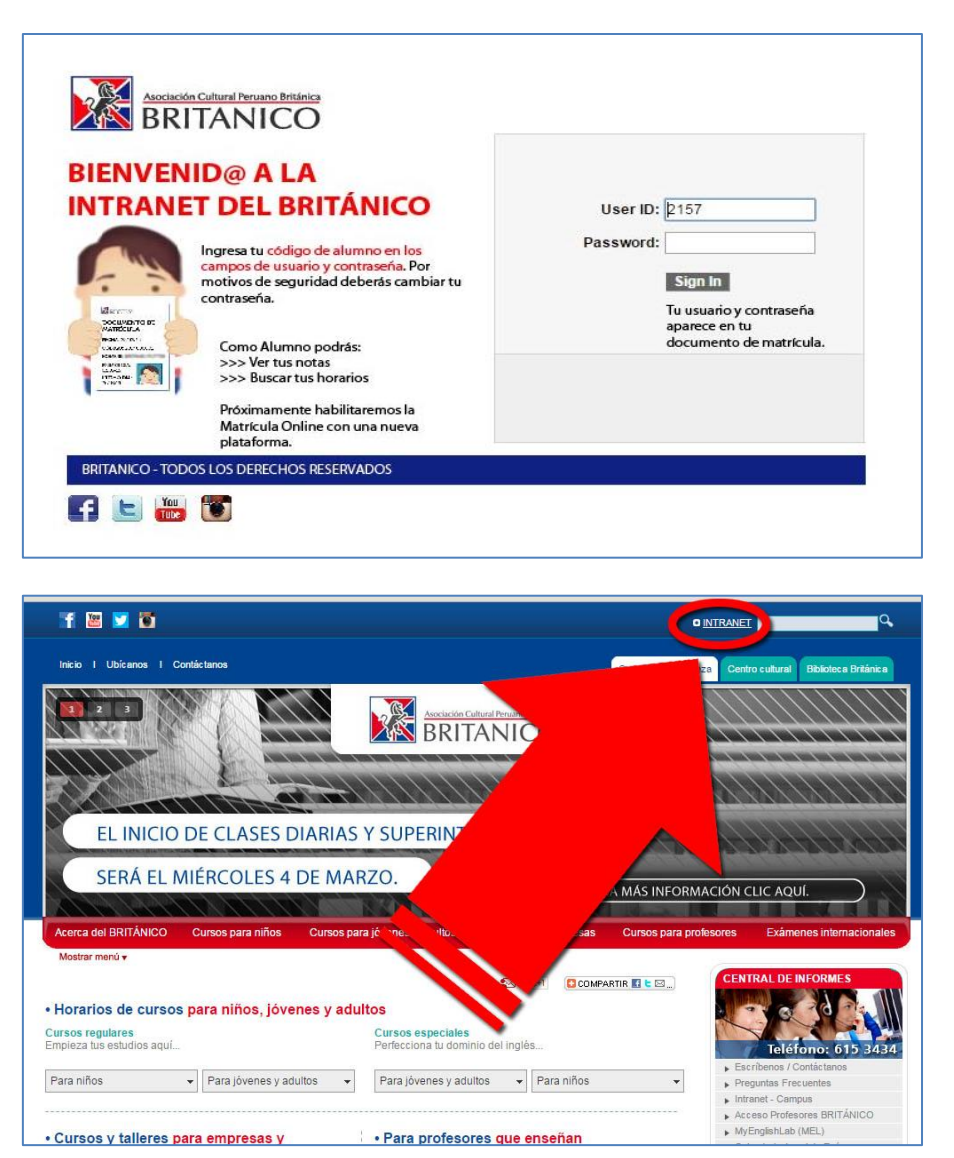

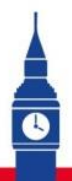

## IMPROVE THE WORLD - 11. TO -

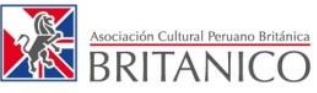

PASO 2. El código que aparece en tu documento de matrícula funciona como tu usuario y contraseña de alumno para ingresar al INTRANET CAMPUS.

| CODIGO : 20 40147<br>ALUMNO: A AJMA<br>Burnest: SABATINO<br>NIVEL : 01 BASICO<br>GRADO : BOG: 20 200 | Contraseña: |
|----------------------------------------------------------------------------------------------------|-------------|
| Intel 01 BASICO   GRADO E06: BASIC 06   HORARIO: 08:00 - 11:15   AULA: 206                           |             |
| ULTIMO DÍA CLASE : 10/01/2015<br>ÚLTIMO DÍA CLASE : 28/02/2015<br>COMPROB. REFER. : BV - 114.002.000 |             |

PASO 3. Dentro del INTRANET CAMPUS, da clic en "Centro de Alumno".

| Favoritos Menú Principal                 |       |
|------------------------------------------|-------|
| Mi Página Centro del Alumno              |       |
|                                          |       |
| Menú                                     | ¢ - X |
| Buscar:                                  |       |
| $\otimes$                                |       |
| ▷ Autoservicio<br>- Cambio de Contraseña |       |

PASO 4. Da clic en "Mi Historial de Cursos".

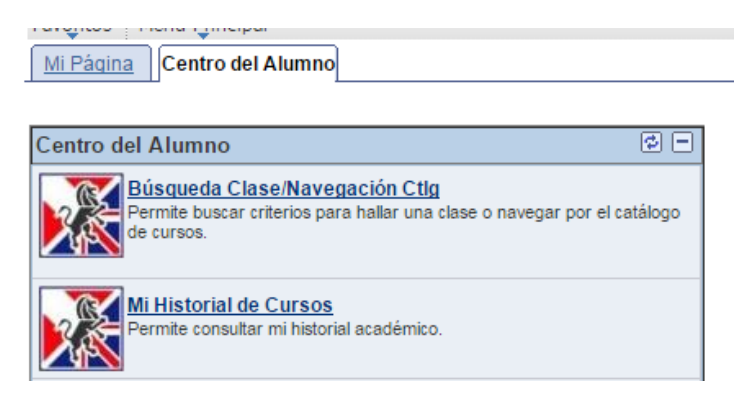

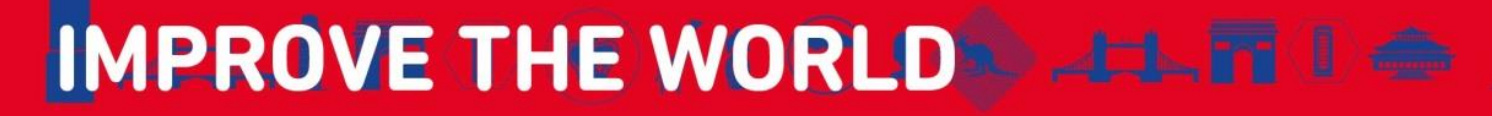

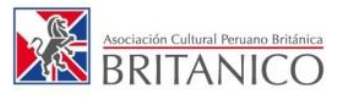

PASO 5. Ya puedes ver todas tus notas y ordenarlas por ciclo o por calificación.

| avoritos   Menú Principal > Autoservicio                                                                                       | > | Búsqueda Clases/E | xpl Catálogo > Búsqueda Cla                                             | se/Navegación Ct      | lg > Mi Historial de C | ursos                                                                                                    |
|----------------------------------------------------------------------------------------------------|---|-------------------|-------------------------------------------------------------------------|-----------------------|------------------------|----------------------------------------------------------------------------------------------------|
| Búsqueda Clase/Navegación Ctlg 👘 😭 🖂                                                                                           |   | Mi Historia       | ul de Cursos                                                            | -                     |                        |                                                                                                    |
| Centro del Alumno 😰 🖃                                                                                                    |   | 1                 |                                                                         |                       |                        |                                                                                                    |
| Búsqueda Clase/Navegación<br>Ctig<br>Permite buscar criterios para hallar<br>una clase o navegar por el catálogo de<br>cursos. |   | Opción V          | 'isualización<br>ultar Cursos de Mi Planif<br>strar Cursos de Mi Planif | Ordenar P<br>Después, | Por<br>Por<br>ordenar  | $\mathbf{D}$                                                                                                    |
| Mi Historial de Cursos<br>Permite consultar mi historial<br>académico.                                                         |   |                   | <b>⊘</b> Realizado                                                      |                       | 🔶 En Curso             |                                                                                                    |
|                                                                                                    |   | Curso             | Descripción                                                             | Ciclo                 | Calificación Oficial   | Estado                                                                                                    |
| Permite consultar el horario de clases<br>de un ciclo lectivo concreto.                                                        |   | CEINTERM 103      | 103                                                                     | Año 2014 CENT         | 99                     | Ø                                                                                                    |
|                                                                                                    |   | CEBASIC B10       | <u>B10</u>                                                              | Año 2014 CENT         | 83                     | Ø                                                                                                    |
| Mis Calificaciones<br>Permite consultar o imprimir una lista<br>de calificaciones y comprobar las notas<br>medias actuales.    |   | CEBASIC B11       | <u>B11</u>                                                              | Año 2014 CENT         | 91                     | Ø                                                                                                    |
|                                                                                                    |   | CEBASIC B12       | <u>B12</u>                                                              | Año 2014 CENT         | 82                     | Ø                                                                                                    |
|                                                                                                    |   | CEINTERM 101      | 101                                                                     | Año 2014 CENT         | 80                     | Ø                                                                                                    |
|                                                                                                    |   | CEINTERM 102      | 102                                                                     | Año 2014 CENT         | 80                     | Ø                                                                                                    |
| Permite gestionar las actividades docentes.                                                                                    |   | CEBASIC B08       | 808                                                                     | Año 2013 CENT         | 73                     | Ø                                                                                                    |
|                                                                                                    |   | CEBASIC B07       | 807                                                                     | Año 2013 CENT         | 93                     | Ø                                                                                                    |
|                                                                                                    |   | CEINTERM 102      | 102                                                                     | Año 2013 CENT         | 0                      | Ø                                                                                                    |
| Cambio de Contraseña<br>Permite cambiar la contraseña del<br>usuario.                                                          |   | CEBASIC B09       | 809                                                                     | Año 2013 CENT         | 92                     | Ø                                                                                                    |
|                                                                                                    |   | CEINTERM I01      | 101                                                                     | Año 2012 CENT         | 78                     | Ø                                                                                                    |
|                                                                                                    |   | CEBASIC B12       | <u>B12</u>                                                              | Año 2012 CENT         | 70                     | ${ \begin{tabular}{c} \hline \hline \hline \hline \hline \hline \hline \hline \hline \hline \hline \hline \hline \hline \hline \hline \hline \hline \hline$ |
|                                                                                                    |   | CEBASIC B07       | 807                                                                     | Año 2012 CENT         | 90                     | Ø                                                                                                    |
|                                                                                                    |   | CEBASIC B08       | 808                                                                     | Año 2012 CENT         | 92                     | Ø                                                                                                    |
|                                                                                                    |   | CEBASIC B09       | 809                                                                     | Año 2012 CENT         | 75                     | Ø                                                                                                    |
|                                                                                                    |   | CEBASIC B10       | 810                                                                     | Año 2012 CENT         | 91                     | Ø                                                                                                    |

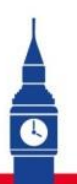

## IMPROVE THE WORLD \_\_\_\_